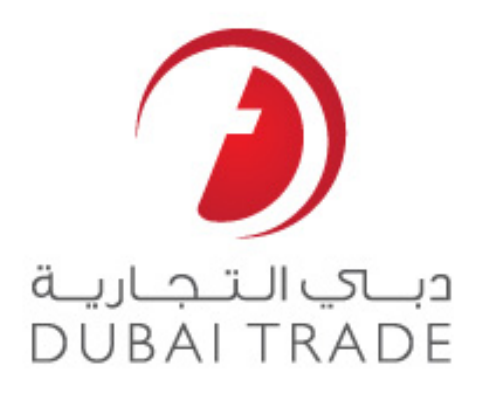

# **Dubai Customs e Services**

# Search VCC

**User's Manual** 

#### Copyright Information

Copyright © 2009 by Dubai Trade. All rights reserved

This document and all associated attachments mentioned therein are the intellectual property of Dubai Trade. This document shall be used only by persons authorized by DUBAI TRADE, for the purpose of carrying out their obligations under a specific contract with DUBAI TRADE. Unauthorized copying, printing, disclosure to third party and transmission of this document to any other destination by any media will constitute an unlawful act, attracting appropriate legal actions.

#### **Control Document Notification**

This is a controlled document. Unauthorized access, copying, replication and usage for a purpose other than for which this is intended are prohibited.

This document is being maintained on electronic media. Any hard copies of it are uncontrolled and may not be the latest version. Ascertain the latest version available with DUBAI TRADE.

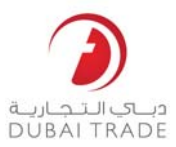

# **Document Details**

#### **Document Information**

| DOCUMENT NAME     | Track VCC Request         |
|-------------------|---------------------------|
| PROJECT NAME      | VCC                       |
| BUSINESS UNIT     | Dubai Customs             |
| AUTHOR(S)         | DT Training Dept.         |
| LAST UPDATED DATE | 10 <sup>th</sup> Jun 2014 |
| CURRENT VERSION   | 1.0                       |

#### **Revision History**

| VERSION | DATE | AUTHOR | DESIGNATION | DESCRIPTION OF CHANGE |
|---------|------|--------|-------------|-----------------------|
|         |      |        |             |                       |
|         |      |        |             |                       |
|         |      |        |             |                       |
|         |      |        |             |                       |

### Approval History

| VERSION | DATE | NAME | DESIGNATION | COMMENTS |
|---------|------|------|-------------|----------|
|         |      |      |             |          |
|         |      |      |             |          |
|         |      |      |             |          |

#### Distribution

| VERSION | LOCATION |
|---------|----------|
|         |          |
|         |          |
|         |          |

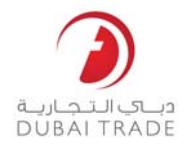

This service helps Traders/Brokers to search their VCC (Vehicle Clearance Certificate) online on Dubai Trade portal.

- 1. Login to Dubai Trade.ae
- 2. Go to Mirsal II >> Support Services >> Search VCC

| Search VCC                |                  |
|---------------------------|------------------|
| Search VCC                |                  |
| Search By * Please Select |                  |
|                           | Q Search 2 Reset |
|                           |                  |
|                           |                  |
|                           |                  |

**Note**: this is considered an advanced search option as you can search by different information.

You can search by:

a. VCC Request No.: a number you get when you submit a VCC request online

| Search VCC              |          |         |  |
|-------------------------|----------|---------|--|
| Search VCC              |          |         |  |
| Search By * VCC Request | No.      |         |  |
| VCC Request No.         |          |         |  |
| VCC Request No. *       |          |         |  |
|                         | Q Search | 🞜 Reset |  |

b. Declaration No.: the number of the declaration you used to clear this vehicle

| Search VCC        |                  |
|-------------------|------------------|
| Search VCC        |                  |
| Search By *       | Declaration No.  |
| Declaration No.   |                  |
| Declaration No. * |                  |
|                   | Q Search C Reset |

c. General Details:

Search VCC Dubai Trade

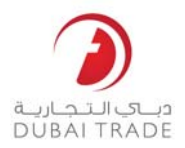

- Customer Type: Business, Personal, or Courier Personal Customer
- Date of Transaction: from & to date
- Customer Code: Mirsal II business code

#### Search VCC

| Search VCC      |                 |                 |                   |          |
|-----------------|-----------------|-----------------|-------------------|----------|
| Search By *     | General Details | •               |                   |          |
| General Details |                 |                 |                   |          |
| Customer Type * | [Please Select] |                 | Customer Code *   |          |
| From Date *     | 11-06-2014      | <b>(1)</b>      | To Date * 11-06-2 | 2014 🗎 🕄 |
|                 |                 | <b>Q</b> Search | C Reset           |          |

#### d. VCC No.: the number of your Vehicle Clearance certificate Search VCC

| Search VCC  |                  |
|-------------|------------------|
| Search By * | VCC No.          |
| VCC No.     |                  |
| VCC No. *   |                  |
|             | Q Search 🤁 Reset |

#### e. Chassis No.: your vehicle chassis number Search VCC

| Search VCC              |  |
|-------------------------|--|
| Search By * Chassis No. |  |
| Chassis No.             |  |
| Chassis No. *           |  |
| Q Search 😂 Reset        |  |
|                         |  |

## 3. Click on Search

System will display the results based on your search criteria

# Search VCC Dubai Trade

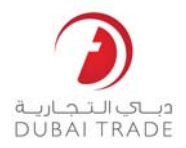

| Declaration No. | Declaration Type         | Declaration Owner     | Request No. | Request Type    | VCC No. | Chassis No.  | VCC Date   |
|-----------------|--------------------------|-----------------------|-------------|-----------------|---------|--------------|------------|
| + 1010005960214 | Import to Local from ROW | AE-1049080-UAL AL LLC | 17707       | New VCC Request | 8008440 | VCCNWCHNO32P | 18/05/2014 |
| + 1010005960214 | Import to Local from ROW | AE-1049080-UAL AL LLC | 17707       | New VCC Request | 8008441 | VCCNWCHNO320 | 18/05/2014 |
| + 1010005960214 | Import to Local from ROW | AE-1049080-UAL AL LLC | 17707       | New VCC Request | 8008442 | VCCNWCHNO34D | 18/05/201  |
| + 1010005960214 | Import to Local from ROW | AE-1049080-UAL AL LLC | 17707       | New VCC Request | 8008443 | VCCNWCHNO35D | 18/05/201  |
| + 1010005960214 | Import to Local from ROW | AE-1049080-UAL AL LLC | 17707       | New VCC Request | 8008444 | VCCNWCHNO36A | 18/05/201  |
| + 1010005960214 | Import to Local from ROW | AE-1049080-UAL AL LLC | 17707       | New VCC Request | 8008445 | VCCNWCHNO33D | 18/05/201  |
| + 1010005960214 | Import to Local from ROW | AE-1049080-UAL AL LLC | 17707       | New VCC Request | 8008446 | VCCNWCHNO32B | 18/05/201  |
| + 1010005960214 | Import to Local from ROW | AE-1049080-UAL AL LLC | 17707       | New VCC Request | 8008447 | VCCNWCHNO33A | 18/05/201  |
| + 1010005960214 | Import to Local from ROW | AE-1049080-UAL AL LLC | 17707       | New VCC Request | 8008448 | VCCNWCHNO34A | 18/05/201  |
| + 1010005960214 | Import to Local from ROW | AE-1049080-UAL AL LLC | 17707       | New VCC Request | 8008449 | VCCNWCHNO35A | 18/05/2014 |

## You Can:

- Click on (+) sign to expand your request details

| Declaration No.                                                                   | Declaration Type         | Declaration Owner              | Request No. | Request Type    | VCC No. | Chassis No.  | VCC Date   |
|-----------------------------------------------------------------------------------|--------------------------|--------------------------------|-------------|-----------------|---------|--------------|------------|
| - 1010005960214                                                                   | Import to Local from ROW | AE-1049080-UAL AL LLC          | 17707       | New VCC Request | 8008440 | VCCNWCHN032P | 18/05/2014 |
| Vehicle Colour:<br>Vehicle Make:<br>VCC Status:<br>Print Location:<br>Printed By: |                          | Black<br>CHRYSLER<br>Cancelled |             |                 |         |              |            |

- Click on the Declaration number to view declaration details
- Click on the Request number to view request details
- Click on the VCC number to view VCC details